S

# -HiPath TAPI 120 Installationsanleitung

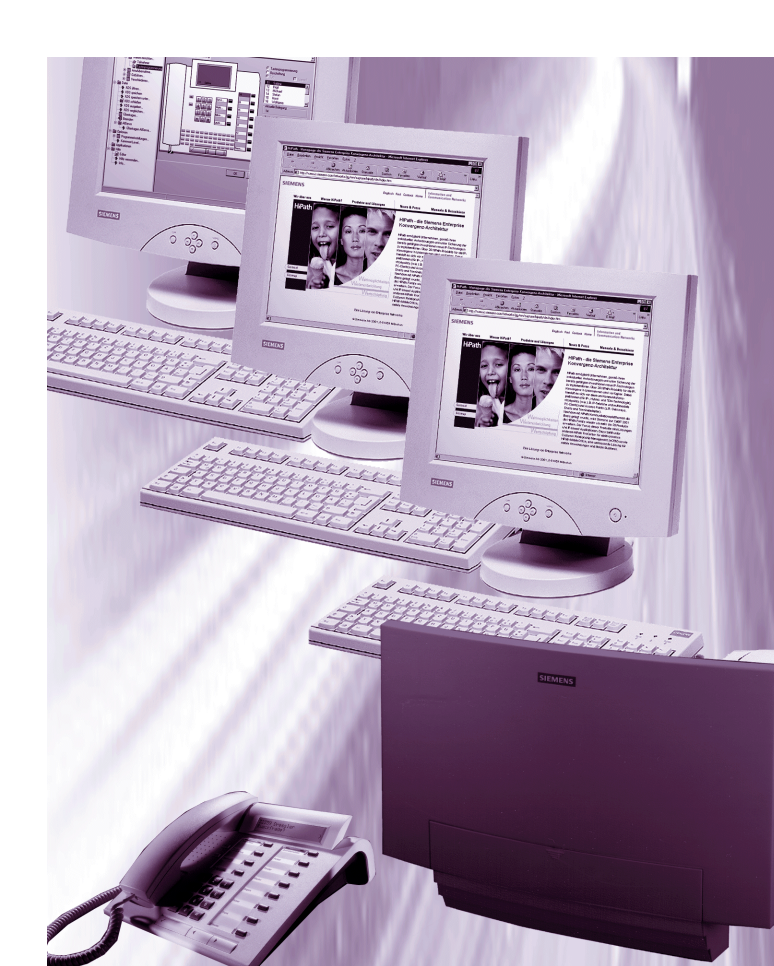

# Inhalt

| 1 Installationsanleitung                                     | 1  |
|--------------------------------------------------------------|----|
| 1.1 Kurzbeschreibung 1                                       | -1 |
| 1.2 Systemvoraussetzungen 1                                  | -2 |
| 1.3 Installationsvorbereitungen 1                            | -3 |
| 1.4 Die Installation und Konfiguration von HiPath TAPI 120 1 | -4 |
| 1.4.1 Installation von HiPath TAPI 120                       | -4 |
| 1.4.2 Konfiguration von HiPath TAPI 120                      | -6 |
| 1.4.3 Manuelle Aktivierung des Konfigurationsdialogs         | -9 |
| 1.4.4 Deinstallation von HiPath TAPI 120 1-                  | 10 |

Inhalt

## 1.1 Kurzbeschreibung

### Allgemeines

Der HiPath TAPI 120 ermöglicht allen Microsoft-TAPI kompatiblen Applikationen die Steuerung der zugeordneten Systemtelefone.

Der HiPath TAPI 120 ist eine von CTI TAPI 3P abgeleitete Version. Ein Prallelbetrieb beider Treiber auf dem selben PC ist nicht möglich.

#### Unterstützte Leistungsmerkmale

Die folgenden Leistungsmerkmale werden grundsätzlich unterstützt:

- Gehender Verbindungsaufbau
- Kommende Gesprächsannahme
- Gespräche beenden
- Anzeige des Gesprächszustands, der Rufnummer, des Namens bei internen Gesprächen
- Protokollierung von Gesprächen
- Anklopfen annehmen
- Rückfrage
- Makeln zwischen Gesprächen
- Übergabe, Schnellvermitteln, Halten und Parken von Gesprächen
- Konferenz
- Anrufumleitung und -schutz
- Zusatzinformationen bei umgeleiteten Gesprächen
- Datenaustausch zwischen TAPI-Applikationen

#### **Beispiel einer TAPI-Applikation**

Im einfachsten Fall kann die standardmäßig auf einem Windows-PC vorhandene Applikation *Wahlhilfe* benutzt werden. Mit dieser ist es grundsätzlich möglich, gehende Verbindungen aufzubauen.

Systemvoraussetzungen

### 1.2 Systemvoraussetzungen

### Softwarevoraussetzungen

- Windows NT 4.0 mit Service Pack 4
- oder Windows 2000
- oder Windows ME
- oder Windows 98
- oder Windows 95 inkl. TAPI-Update auf TAPI-Version 2.1, inkl. Jahr-2000-Update und inkl. Internet Explorer Version 4.01 SP2

## 1.3 Installationsvorbereitungen

#### Vorbereitungen unter Windows 95

HiPath TAPI 120 setzt TAPI in der Version 2.0 voraus. Windows 95 unterstützt standardmäßig jedoch nur TAPI 1.4. Aus diesem grund muß vor der Installation von HiPath TAPI 120 ein TAPI 2.1 Update durchgeführt werden. Die Updatedatei(en) können im Internet unter <u>http://support.microsoft.com/support/platformsdk/kernelbase/downloads.asp</u> geladen werden.

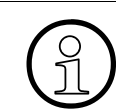

Das TAPI-Update darf keinenfalls auf anderen Windows-Versionen als Windows 95 durchgeführt werden!

### TAPI-Update unter Windows 95

Folgende Arbeitsschritte sind nur unter Windows 95 auszuführen:

| Schritt | Vorgehen                                                                                                    |
|---------|----------------------------------------------------------------------------------------------------|
| 1       | Kontrollieren Sie zunächst, ob in der Systemsteuerung von Windows ( <i>Start - Einstellungen - Systemsteuerung</i> ) ob dort das Telefon-Symbol vorhanden ist.<br>Ist dies <b>nicht</b> der Fall, müssen Sie im System-Verzeichnis von Windows die Datei TELEPHON.CP\$ in TELEPHON.CPL umbenennen. |
| 2       | Zum nötigen Update von TAPI auf die Version 2.1 wechseln Sie in das Verzeichnis,<br>in dem die Update-Datei abgelegt ist. Starten Sie dort die Update-Datei<br>Tapi2195.exe.                                                                                                    |
| 3       | Der TAPI-Versionsupdate wird durchgeführt. Danach ist der Neustart des PC an-<br>zuschließen.                                                                                                    |

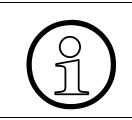

Nach Update auf TAPI 2.1 ändert sich die Symbolbeschriftung in der Windows Systemsteuerung für das Telefonsymbol von *Telefon* auf *Telephony*.

Die Installation und Konfiguration von HiPath TAPI 120

### 1.4 Die Installation und Konfiguration von HiPath TAPI 120

### 1.4.1 Installation von HiPath TAPI 120

Ist auf dem PC bereits ein CTI TAPI installiert, muß dieser zu erst deinstalliert werden. Zur Deinstallation dieses Treibers gehen Sie grundsätzlich so, wie es im Abschnitt 1.4.4 beschrieben ist, vor. Weiterhin müssen Sie die Datei CSTA2Ext.dll auf dem PC suchen und entfernen.

#### Installationsmedium

Auf dem Installationsmedium für HiPath TAPI 120, z.B. CD, sind für die Installation folgende Dateien enthalten:

| 💐 Explorer - E:\work_tapi\Setup402                              | 2                         |                          |
|-----------------------------------------------------------------|---------------------------|--------------------------|
| ∫ <u>D</u> atei <u>B</u> earbeiten <u>A</u> nsicht <u>W</u> ech | seln zu <u>F</u> avoriten | E <u>x</u> tras <u>?</u> |
| Dateiname                                                       | Größe                     | Тур                      |
| SAsn1.dll                                                       | 133 KB                    | Programmbibliothek       |
| Nem3rdUI.dll                                                    | 1.276 KB                  | Programmbibliothek       |
| B HcmO_1Im.inf                                                  | 6 KB                      | Setup-Informationen      |
| HcmO_3rd.tsp                                                    | 3.518 KB                  | Datei TSP                |
| HcmO_3rd_Reboot_after_Install.exe                               | 40 KB                     | Anwendung                |
| 🛅 hldinst.exe                                                   | 1.071 KB                  | Anwendung                |
| 👅 Setup_9x.bat                                                  | 2 KB                      | Stapelverarbeitun        |
| Setup_NT4_W2K.bat                                               | 2 KB                      | Stapelverarbeitun        |
|                                                                 |                           |                          |
| •                                                               |                           | Þ                        |

So führen SIe die Installation durch:

| Schritt | Vorgehen                                                                           |                                                                                |  |
|---------|------------------------------------------------------------------------------------|--------------------------------------------------------------------------------|--|
|         | unter Windows 95 / 98 / ME                                                         | unter Windows NT (mind. SP4) / 2000                                            |  |
| 1       | Zur Installation von HiPath TAPI 120 wec<br>medium (CD / Diskette) bzw. wechseln i | hseln Sie auf das eingelegte Installations-<br>n das Installationsverzeichnis. |  |
| 2       | Starten Sie die Batchdatei<br>Setup_9x.bat, z.B. per Doppelklick.                  | Starten Sie die Batchdatei<br>Setup_NT4_W2K.bat, z.B. per Dop-<br>pelklick.    |  |

Die Installation und Konfiguration von HiPath TAPI 120

| Schritt | Vorgehen                                                       |                                         |
|---------|----------------------------------------------------------------|-----------------------------------------|
|         | unter Windows 95 / 98 / ME                                     | unter Windows NT (mind. SP4) / 2000     |
| 3       | Zunächst werden die benötigten Da                              | teien kopiert:                          |
|         | Dateien werden kopiert                                         |                                         |
|         | Quelle:                                                        |                                         |
|         | 7:45etup4024Hcm3rd01.dli<br>Ziel:                              |                                         |
|         | C:\WINDOWS\SYSTEM\Hcm3rdUI.dll                                 |                                         |
|         |                                                                |                                         |
|         | 20%                                                            |                                         |
|         | Abbrechen                                                      |                                         |
|         |                                                                |                                         |
| 4       | Nach dem Kopiervorgang werden d                                | ie benötigten Komponenten eingerichtet: |
|         | Windows 98 Setup                                               |                                         |
|         |                                                                |                                         |
|         | Folgende Komponenten werden jetzt einge                        | ichtet:                                 |
|         | FAST Hardlock Protection - installation<br>current version     | of                                      |
|         | Asn.1 Connector - installation of curren<br>version            |                                         |
|         | → HiPath TAPI 120                                              |                                         |
|         | System Update                                                  |                                         |
|         | Asn.1 Connector - deinstallation of exis<br>version            | ing                                     |
|         | FAST Hardlock Protection - deinstallati<br>of existing version | on                                      |
|         | Systemkonfiguration                                            |                                         |
|         |                                                                |                                         |

Zur Installation und Konfiguration des Treibers benötigen Sie unter Windows 2000 / Windows NT Administrator-Privilegien (lokale Rechte). Wenden Sie sich ggf. dazu an Ihren PC- / Netzwerk-Administrator.

Die Installation und Konfiguration von HiPath TAPI 120

# 1.4.2 Konfiguration von HiPath TAPI 120

### Aktivieren des Konfigurationsdialogs

Der Konfigurationsdialog wird erstmalig automatisch nach der Installation aufgerufen. Nachträglich können die gewählten Daten jederzeit über die Systemsteuerung (Telefon) geändert werden.

#### So konfigurieren Sie den Treiber

| Schritt | Vorgehen                                                                                                    |
|---------|----------------------------------------------------------------------------------------------------|
| 1       | Nach der Installation bzw. nach Anwahl über die Systemsteuerung erscheint der<br>Konfigurationsdialog:<br>(Beispiel für die HiPath 500):                                                |
|         | HiPath TAPI 120                                                                                                    |
|         | System: HiPath 500                                                                                                    |
|         | CSTA-Link: TCP/IP Siemens AG ICN EN HO SE 5                                                                                                    |
|         | Bufnummer:         17         Version:         3, 0, 0, 402                                                                                                    |
|         | Name: Meier TSP-Version: 3, 0, 0, 402                                                                                                    |
|         | USBS-Rufnummer 891 UI-Version: 3, 0, 0, 402                                                                                                    |
|         | CAPI2032.DLL: CAPI2032.DLL LIB2/Version: 1, 0, 0, 20                                                                                                    |
|         | CAPI-Controller: 1 LIB3-Version: 1, 0, 0, 30                                                                                                    |
|         | IP-Adresse: 127 0 0 1                                                                                                    |
|         | IP-Port: 7001                                                                                                    |
|         | Ltg. Kennzahl Start: 801                                                                                                    |
|         | Ltg. Kennzahl Ende: 816                                                                                                    |
|         | <u>Dk</u> <u>Ü</u> bernehmen         Konfig Import         Konfig Export         Info         Abbrechen                                                                                 |
| 2       | <ul> <li>Im Listenfeld System wählen Sie die Telefonanlage aus, an dem das zu steuernde<br/>Telefon angeschlossen ist. Zur Wahl stehen:</li> <li>HiPath 500</li> <li>HG 1500</li> </ul> |

| Schritt  | Vorgehen                                                                                                    |
|----------|----------------------------------------------------------------------------------------------------|
| 3        | <ul> <li>Im Feld <i>CSTA-Link</i> wird die systemabhängige CSTA-Verbindung angezeigt:</li> <li>für HiPath 500: CSTA via <i>TCP/IP</i></li> <li>für HG 1500: CSTA via <i>VCAPI</i></li> <li>Der Feldinhalt kann nicht verändert werden.</li> </ul>                                                                                                    |
| 4        | In den Feldern <i>Rufnummer</i> und Name muß die Rufnummer des zu steuernden Te-<br>lefons und der Name des Benutzers eingetragen werden.                                                                                                    |
| 5        | Bei Auswahl des Systems <i>HG 1500</i> sind die Einträge in den Feldern <i>USBS-Ruf-<br/>nummer</i> , <i>CAPI2032.DLL</i> und <i>CAPI-Controller</i> änderbar. Eine Änderung der Vorga-<br>ben ist im Normalfall nicht notwendig. Nur bei gleichzeitigem Betrieb VCAPI und<br>einer CAPI durch eine PC-Karte kann in diesen Feldern der richtige Treiber und<br>Controller eingegeben werden. |
| 6        | Bei Anschaltung an die <i>HiPath 500</i> tragen Sie im Feld <i>IP-Adresse</i> die IP-Adresse der HiPath 500 im Netzwerk ein. Diese Adresse wird bei Installation / Konfiguration der HiPath 500 festgelegt.                                                                                                    |
| 7        | Bei Anschaltung an die <i>HiPath 500</i> geben Sie im Feld <i>IP-Port</i> den zugehörigen IP-<br>Port ein. Dieser wird ebenfalls bei Installation / Konfiguration der HiPath 500 fest-<br>gelegt.                                                                                                    |
| 8        | In den Feldern <i>Ltg. Kennzahl Start</i> und <i>Ltg. Kennzahl Ende</i> tragen Sie den Bereich der Leitungskennzahlen des Telefonsystems ein. Die systemabhängig vorgeschla-<br>genen Werte entsprechen dem Standard und müssen im Normalfall nicht geändert werden.                                                                                                    |
| Export / | Import der Konfigurationsdaten                                                                                                    |
| 9        | Nach Aktivieren der Schaltflächen <i>Konfig Export</i> bzw. <i>Konfig Import</i> können Sie die Konfigurationsdaten in eine Datei exportieren bzw. aus einer Datei importieren, die sie in den erscheinenden Dialogen auswählen.                                                                                                    |
| Konfigur | ationsdaten speichern                                                                                                    |
| 9        | Zur Speicherung Ihrer Angaben aktivieren Sie die Schaltfläche Übernehmen. Sie verlassen den Dialog nach Aktivieren von <i>OK</i> .<br>Verlassen Sie den Konfigurationsdialog ohne Speicherung Ihrer Angaben, erscheint eine Sicherheitsabfrage:                                                                                                    |
|          | Sichern       X         Verte in Registrierungsdatenbank sichern ?         Ja       Nein         Abbrechen         Zur Speicherung Ihrer Angaben aktivieren Sie hier die Schaltfläche Ja.                                                                                                    |

Die Installation und Konfiguration von HiPath TAPI 120

#### **Neustart des PC**

Nach Verlassen des Konfigurations kann es zum Abschluß der Installation notwendig sein, den PC neu zu starten, damit die Einstellungen wirksam werden. Es erscheint dann folgende Meldung, die Sie mit *Ja* bestätigen:

| Geänder | te Systemeinstellungen                                                                                             | $\times$ |
|---------|----------------------------------------------------------------------------------------------------|----------|
| ?       | Die Änderungen werden erst nach dem Neustart des Computers wirksa<br>Soll der Computer jetzt neu gestertet werden? | am.      |
|         | <u>Ja</u> <u>N</u> ein                                                                                             |          |

# 1.4.3 Manuelle Aktivierung des Konfigurationsdialogs

#### So aktivieren Sie den Konfigurationsdialog manuell:

Nach der Installation von HiPath 500 wird der Konfigurationsdialog automatisch gestartet. Für spätere Änderungen der Konfigurationsdaten können Sie den Dialog folgendermaßen aktivieren:

| Schritt | Vorgehen                                                                                                    |
|---------|----------------------------------------------------------------------------------------------------|
| 1       | Starten Sie Start - Einstellungen - Systemsteuerung - Telefonie. Aktivieren Sie im Register Telefonietreiber den Eintrag HiPath TAPI 120/170 TAPI 2.2 SP:                                                                                                    |
|         | Wählparameter       ? ×         Standorte       Telefonietreiber         Die folgenden Telefonietreiber sind auf diesem       Computer installiert:         Dienstanbieter für Universal-Modem       HiPath TAPI 120/170 TAPI 2.2 SP         NDISWAN TAPI-Dienstanbieter       NDISWAN TAPI-Dienstanbieter |
|         | Hinzufügen Entfernen Konfigurieren                                                                                                    |
| 2       | OK Abbrechen Überrehmen<br>Aktivieren Sie die Schaltfläche <i>Konfigurieren</i> . Der Konfigurationsdialog erscheint.                                                                                                    |

Die Installation und Konfiguration von HiPath TAPI 120

# 1.4.4 Deinstallation von HiPath TAPI 120

### So deinstallieren Sie HiPath TAPI 120

| Schritt | Vorgehen                                                                                                    |
|---------|----------------------------------------------------------------------------------------------------|
| 1       | Starten Sie Start - Einstellungen - Systemsteuerung - Software. Aktivieren Sie den Eintrag HiPath TAPI 120:                                       |
|         | Eigenschaften von Software       ? X         Installieren/Deinstallieren       Windows Setup       Stattdiskette         Image: Statt Statt Statt |
| 2       | Aktivieren Sie die Schaltfläche Hinzufügen/Entfernen und folgen Sie den Anweisungen.                                                              |

# Stichwörter

# Α

Allgemeines 1-1 Applikation 1-1

# D

Deinstallation 1-10

### L

Installation 1-4 Installationsanleitung 1-1

### Κ

Konfiguration 1-6 Konfigurationsdialog 1-9

### L

Leistungsmerkmale 1-1

# S

Systemvoraussetzungen 1-2

## Т

TAPI-Update 1-3

### W

Wahlhilfe 1-1 Windows 95 1-3

### Stichwörter